After you have downloaded the "SQL\_Scripts82.zip" and "HRUpdt82SQL.EXE" files:

- 1. Unzip the "SQL\_Scripts82.zip" to a local drive.
- 2. Open Microsoft SQL Management Studio and complete the tasks below:
  - a. BACKUP the info:HR database. The database is usually called "INFOHR".
  - b. **BACKUP** the info:HR Attachment database. The database is usually called "INFOHR\_DOC".
  - c. Highlight the INFOHR database under the "Databases" folder,
    - i. Click on **New Query** icon on the toolbar.

Connect 🕶 📑 📑 🖉 🗾 🌌

- ii. Copy the contents of the "CONVERT82.SQL" file into the query window.
  Eile Edit View Query Project Debug Tools Window Help
  Image: Solution of the state of the state of th
- iii. Make sure the database name showing is the info:HR database.
- iv. Click on the **Execute** icon on the toolbar to run the query.
- v. If the query ends successfully, proceed to the next step. Otherwise, call info:HR support for assistance at (800) 567-4254.
- vi. Close the query.
- d. Highlight the INFOHR\_DOC database under the "Databases" folder,
  - i. Click on **New Query** icon on the toolbar.
  - ii. Copy the contents of the "CONVERT82\_DOC.SQL" file into the query window.

| File Edit View Query Project Debug Tools Window Help |                                       |
|------------------------------------------------------|---------------------------------------|
| 🗄 🛅 🕶 📴 😴 🛃 🧊 🔔 New Query 📑 📸 📸 🐇 斗 🖡                | 🚨   의 - 연 - 루 - 목   🜉   🕨             |
| : 雲 🔣 🛛 INFOHR_DOC 💦 🚽 🕴 Execute 🕨 Debug 💷           | - 🗸 📅 🖷 🔚 🏋 🥦 🏹 🎘 🖾                   |
| Object Explorer 🛛 🗸 구 🗙                              | SQLQuery3.sql - HFOHR_DOC (sa (55)) 🗙 |
| Connect - 🛃 🛃 🔲 🍸 🛃 🍒                                | 1                                     |

- iii. Make sure the database name showing is the info:HR Attachment database. The attachment database name always ends in "\_DOC".
- iv. Click on the **Execute** icon on the toolbar to run the query.
- v. If the query ends successfully, proceed to the next step. Otherwise, call info:HR support for assistance at (800) 567-4254.
- vi. Close the query.
- e. Exit SQL Management Studio.

- 3. Once the INFOHR and INFOHR\_DOC databases have been upgraded, the latest info:HR application files need to be installed.
  - a. Using a computer where info:HR client has been installed,
  - b. Run "HRUpdt82SQL.EXE" as Administrator.
  - c. Click on Next.

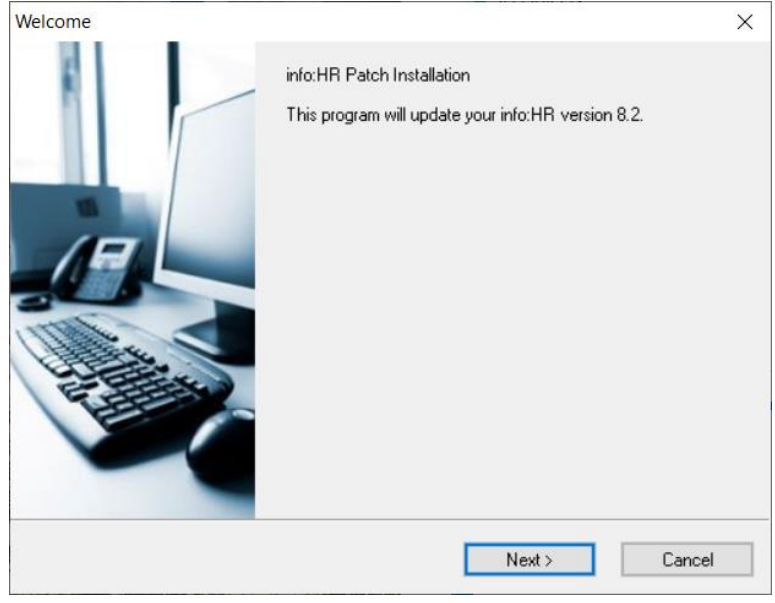

## d. Click on Next.

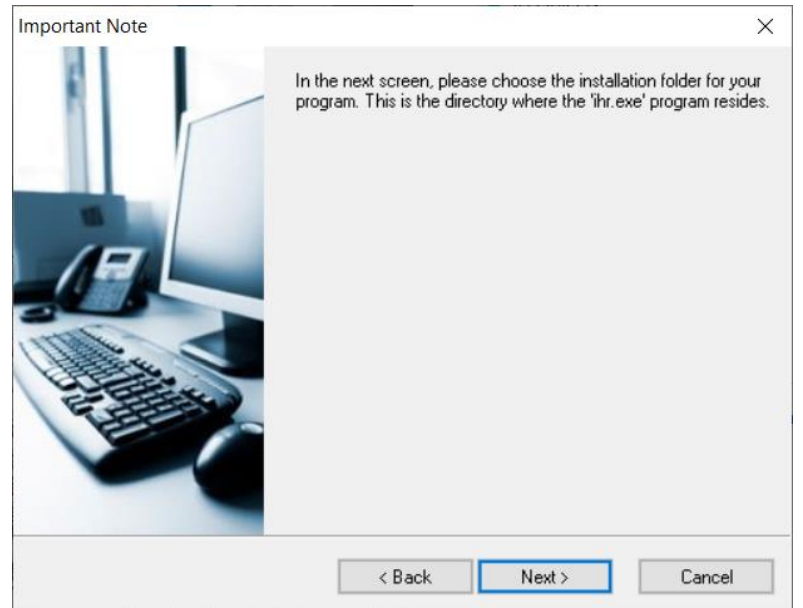

- e. If the folder showing in the screen below is NOT the folder where the file "IHR.EXE" resides, click on the **Browse** button to find the proper location.
- f. Click on **Next** to proceed.

| Destination Folder | >                                                                                                    |
|--------------------|----------------------------------------------------------------------------------------------------|
|                    | Please choose destination folder for your program. This is the<br>directory where the program and its support files are installed to. |
|                    | Folder:                                                                                                    |
|                    | C:\ihr82                                                                                                    |
|                    | Browse                                                                                                    |
| Disk Space         | < Back Next > Cancel                                                                                                    |

## g. Click on Install to start the installation.

| Start Installation |                                                 | ×      |
|--------------------|-------------------------------------------------|--------|
|                    | Click "Install" to start the patch installation |        |
|                    |                                                 |        |
|                    | < Back Install                                  | Cancel |

## info:HR v8.2 – installation instructions

h. The files are transferred to the info:HR application folder...

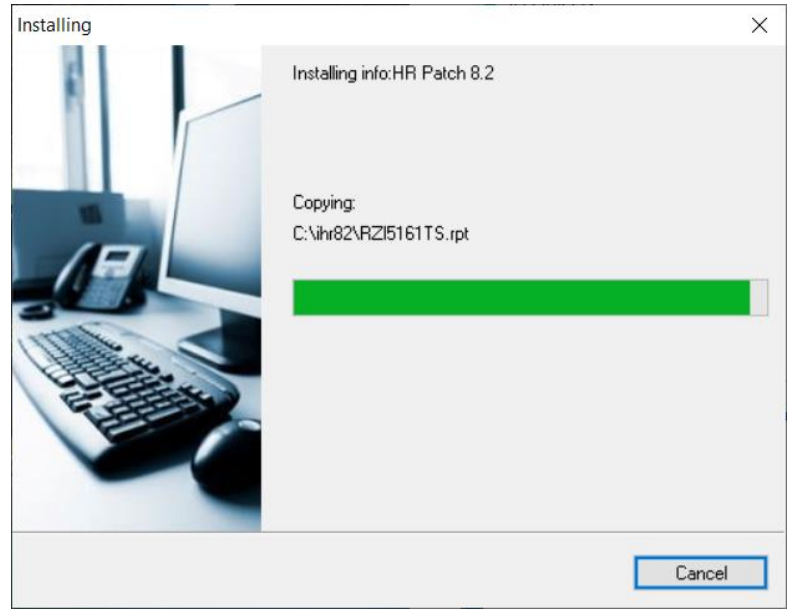

i. A window will come up indicating the info:HR database getting updated with the default values. Let it finish.

| 🖏 Update info:HR ver 8.2 Default Data | _ |  | × |  |  |  |  |
|---------------------------------------|---|--|---|--|--|--|--|
| The program is running                |   |  |   |  |  |  |  |
| 60%                                   |   |  |   |  |  |  |  |

j. Once completed, click on the **Exit** button.

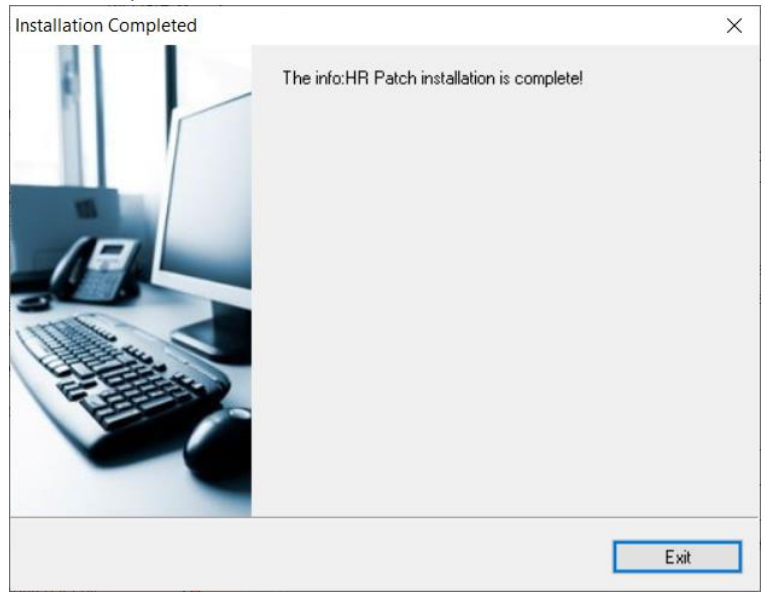